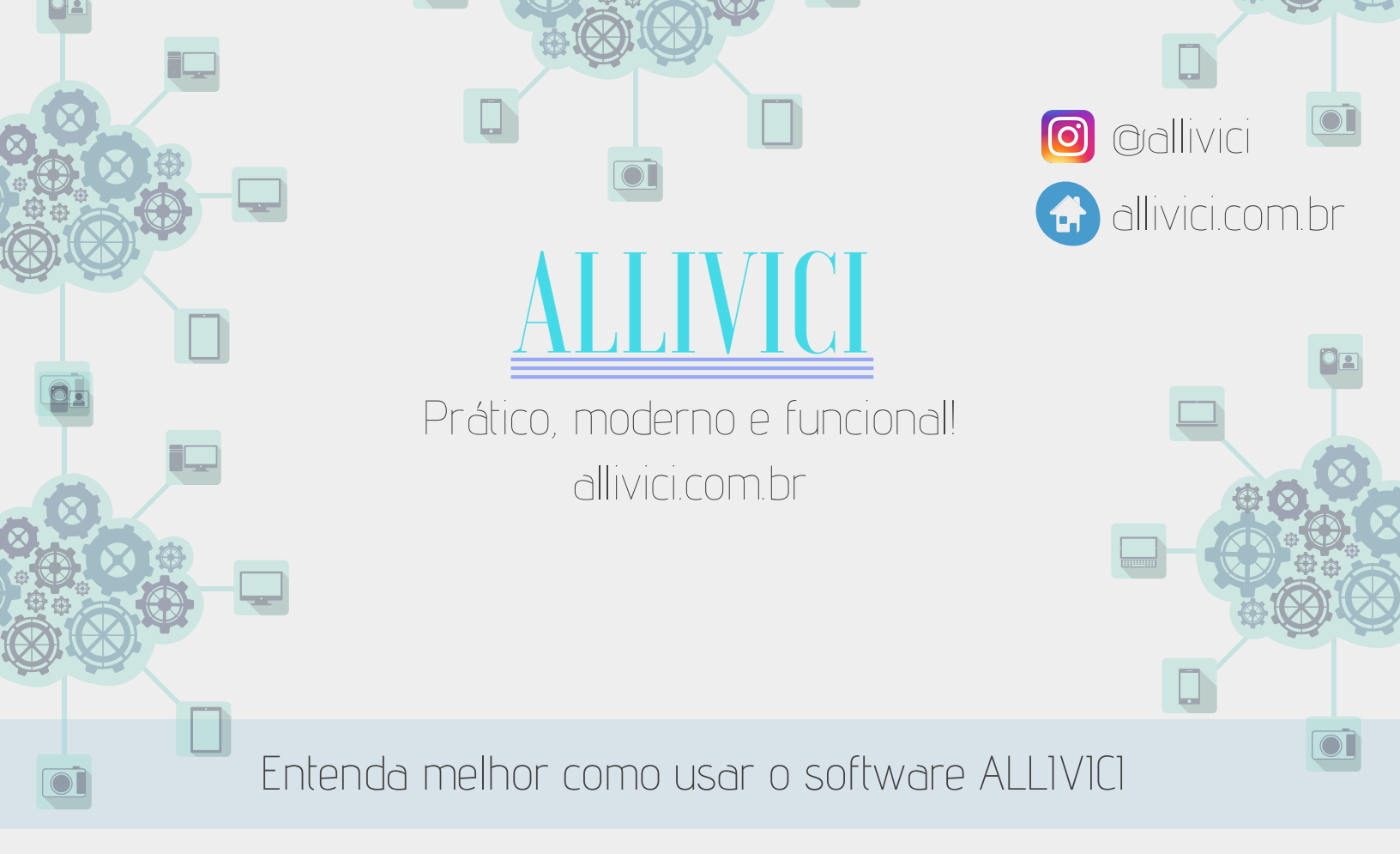

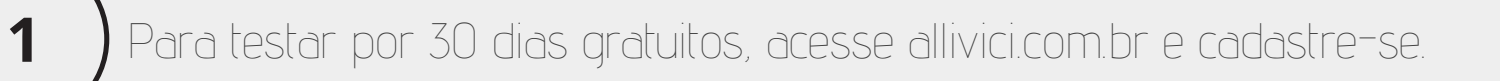

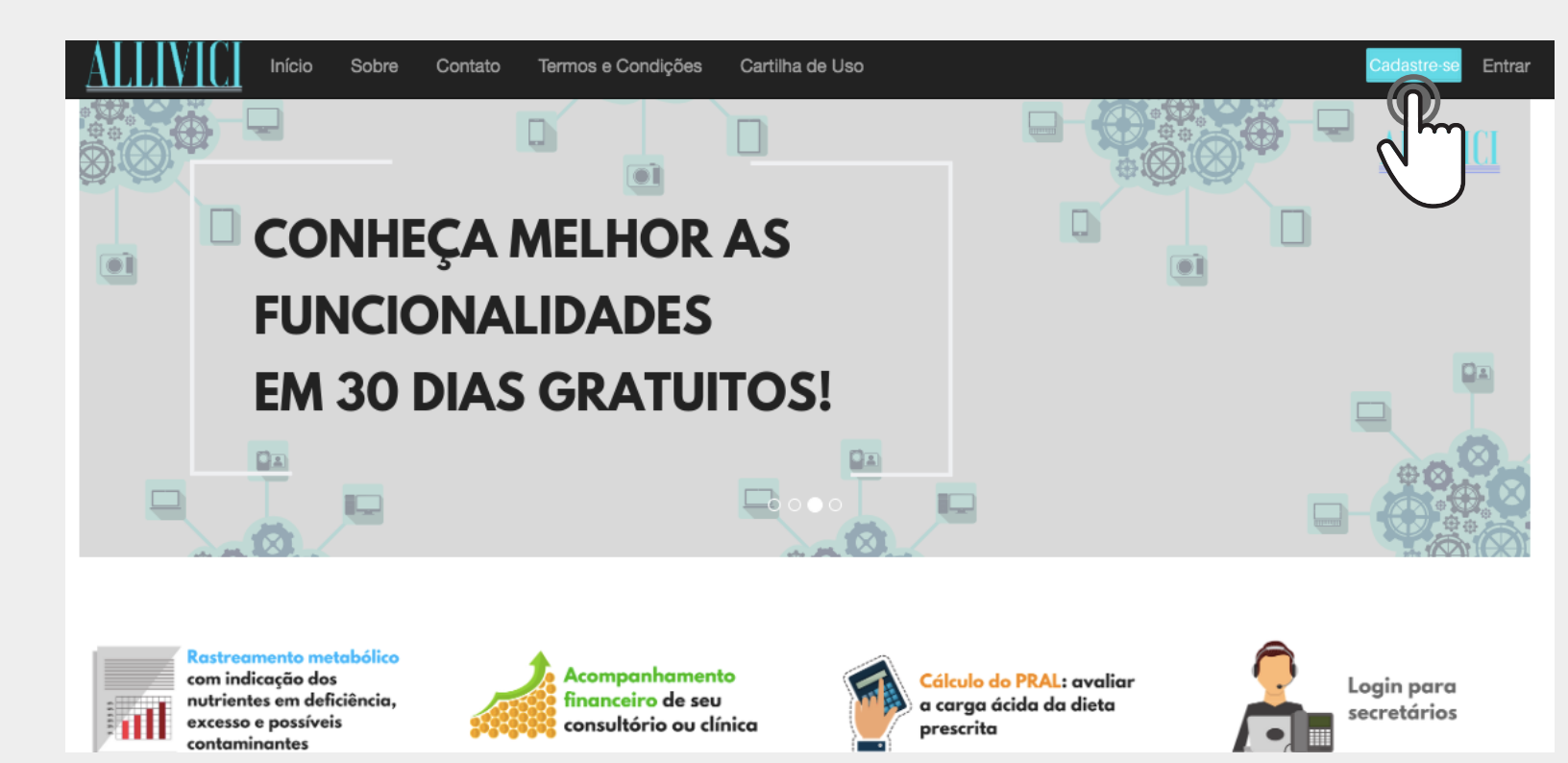

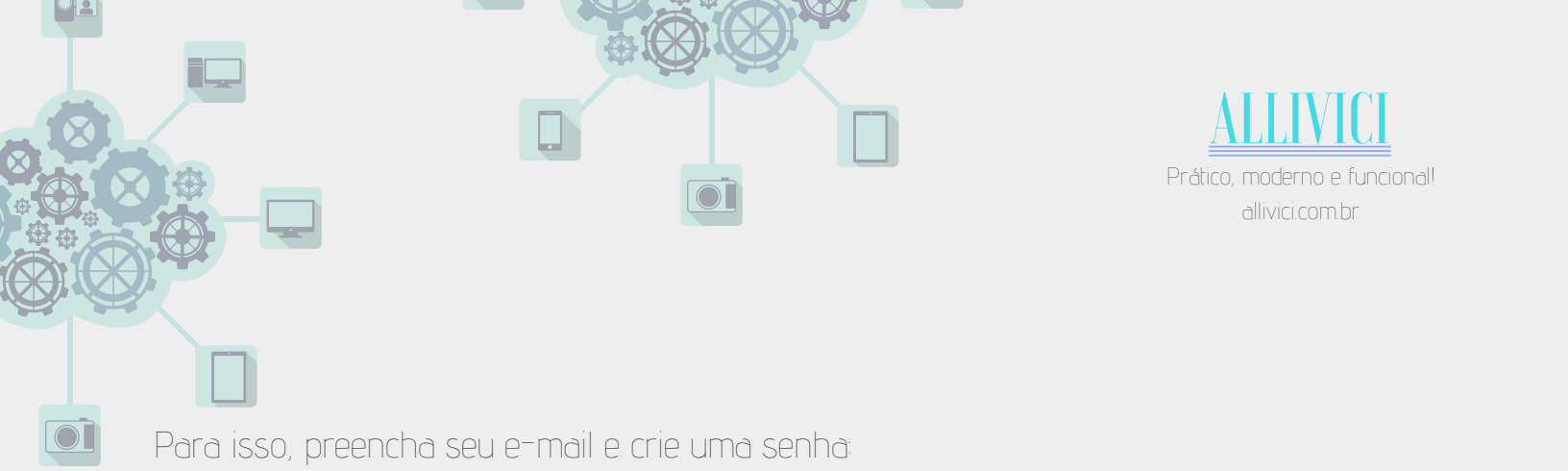

|                                   | Sobre     | Contato | Termos e Condições | Cartilha de Uso Cadastre-se En                                       | ntrar |
|-----------------------------------|-----------|---------|--------------------|----------------------------------------------------------------------|-------|
| Registro<br>Forneça todos os dado | os abaixo |         |                    |                                                                      |       |
| E-mail                            |           |         |                    |                                                                      |       |
| Senha                             |           |         |                    | *Deve conter pelo menos uma letra maiúscula, um número e um símbolo. |       |
| Confirmar Senha                   |           |         |                    |                                                                      |       |
|                                   | Registrar | r       |                    |                                                                      |       |
| © 2019 - ALLIVICI                 |           |         |                    |                                                                      |       |

Após cadastrar-se, também poderá criar login e senha para seu/sua secretário (a) clicando em Área do Assinante (no canto superior direito).

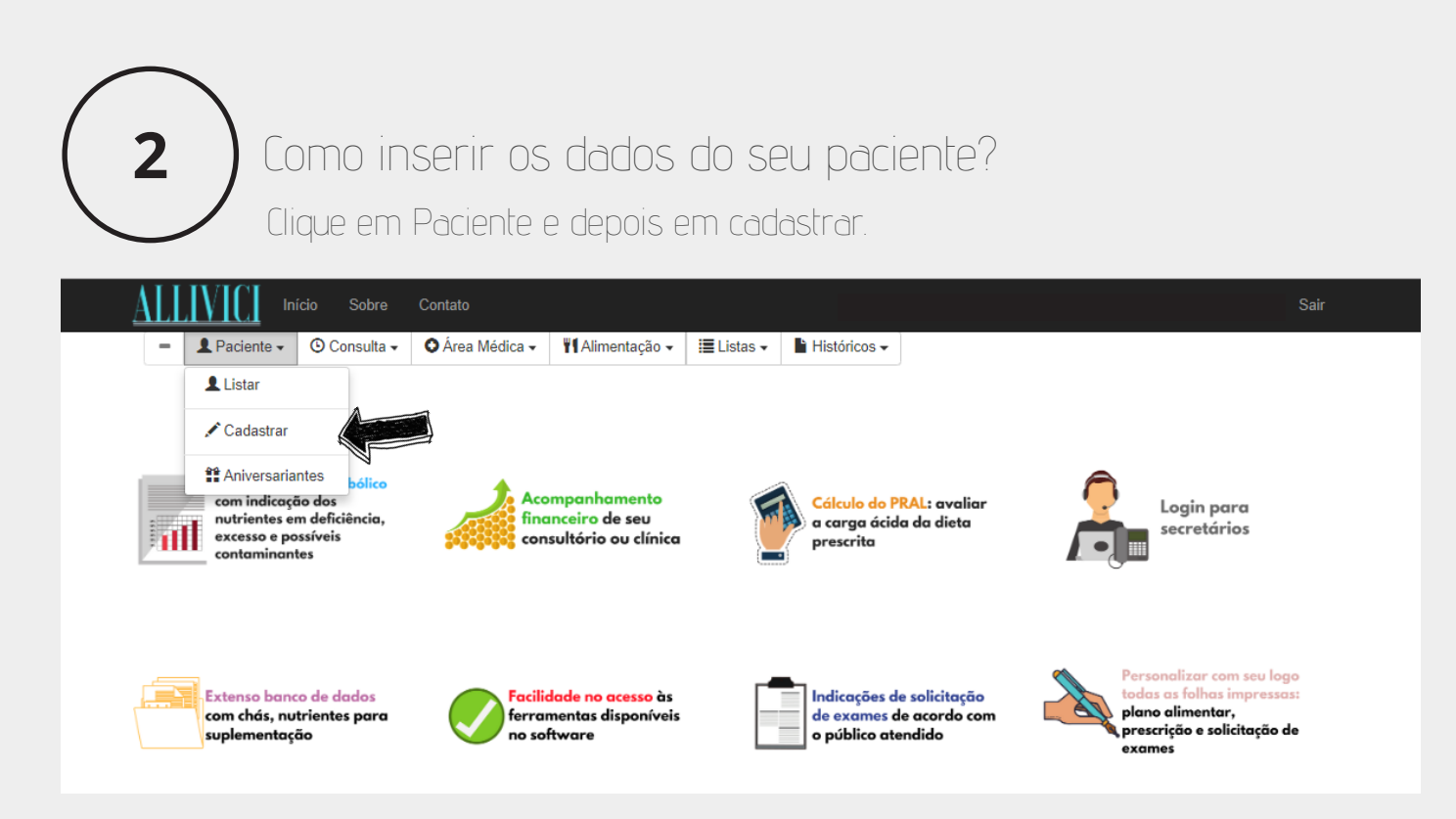

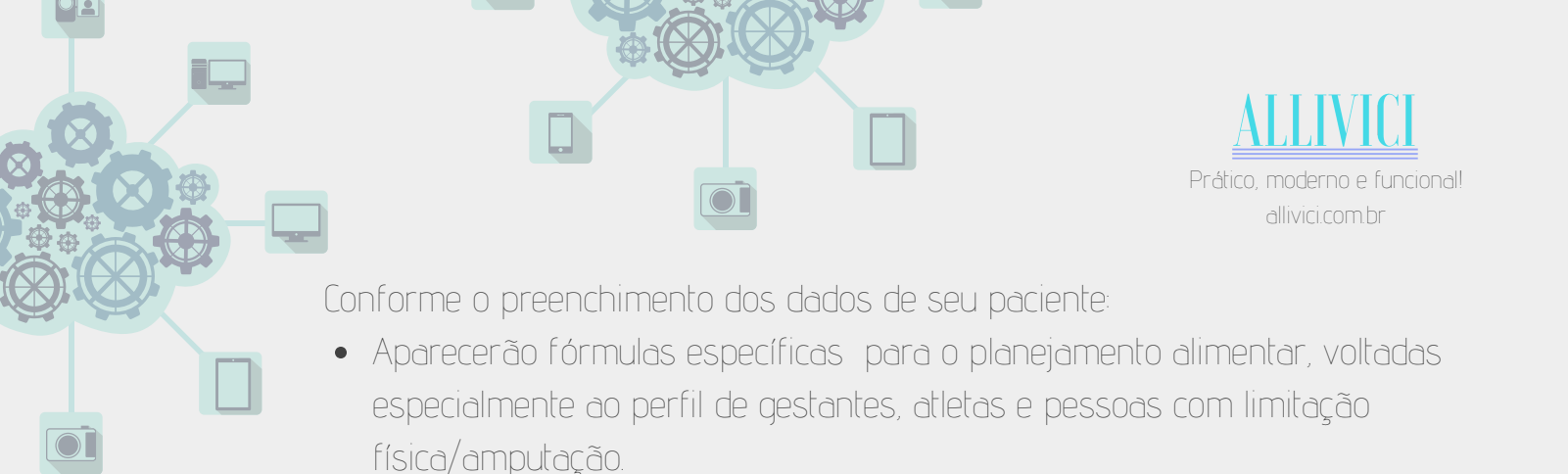

No item Listar, aparecerão todos os seus pacientes cadastrados, com lembretes dos aniversariantes do dia.

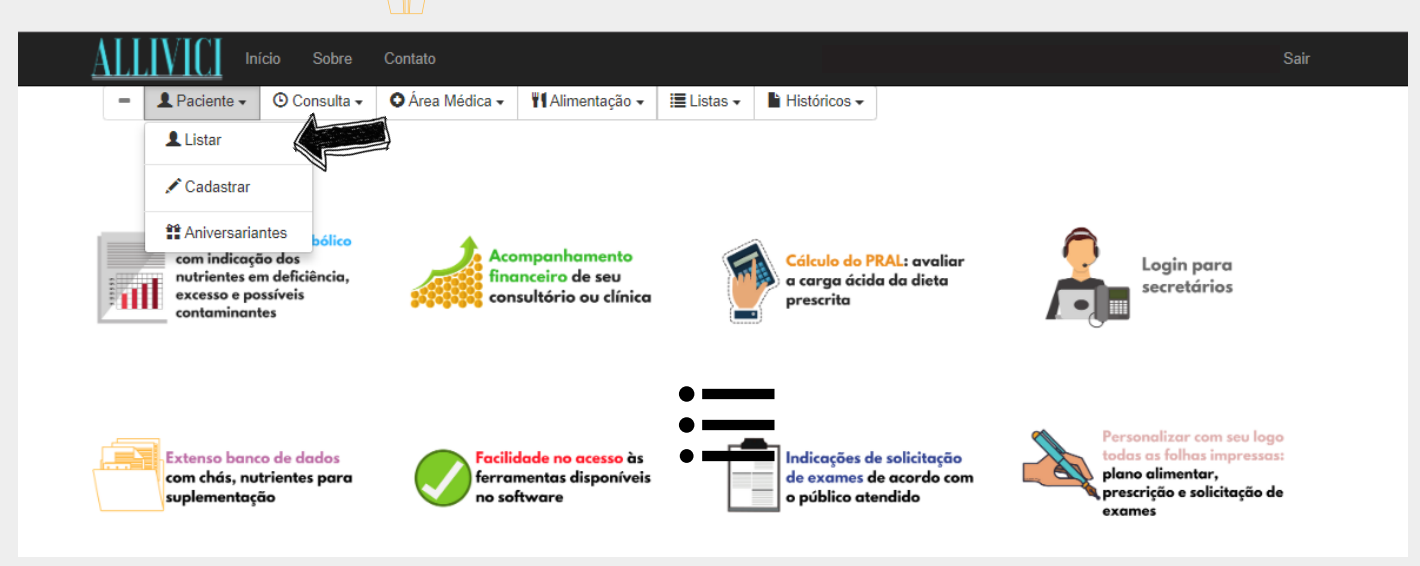

Quando aparecerem os nomes de todos os pacientes, observe que ao lado esquerdo haverá um ícone Ponto de Interrogação (?). Trata-se de um atalho para quer você possa, de maneira simplificada, agendar novas consultas. Outra forma de agendamento é clicando no item Consulta, no menu superior.

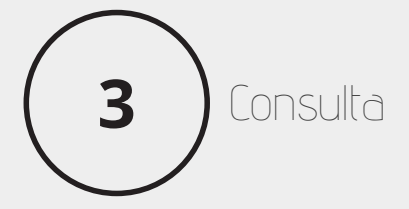

Ao lado do nome do paciente, há um ícone em forma de lista (como a imagem abaixo). Ao clicar nele, você será redirecionado à página destinada ao preenchimento de todas as informações registradas de seu paciente.

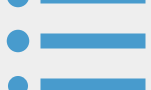

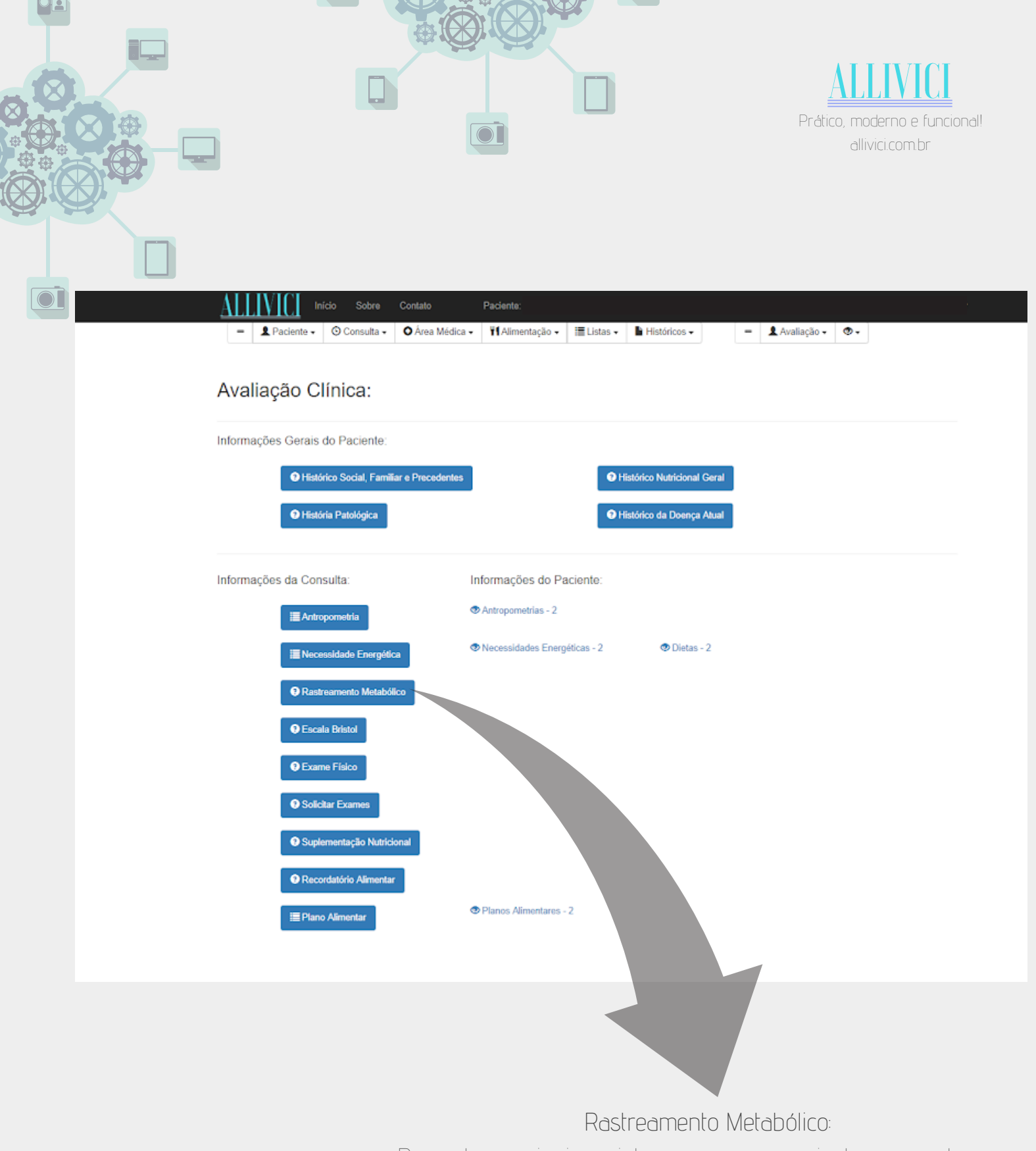

Preencha os sinais e sintomas que seu paciente apresenta e, além da pontuação já calculada automaticamente, receba a correlação com os nutrientes em deficiência ou excesso e possíveis contaminantes.

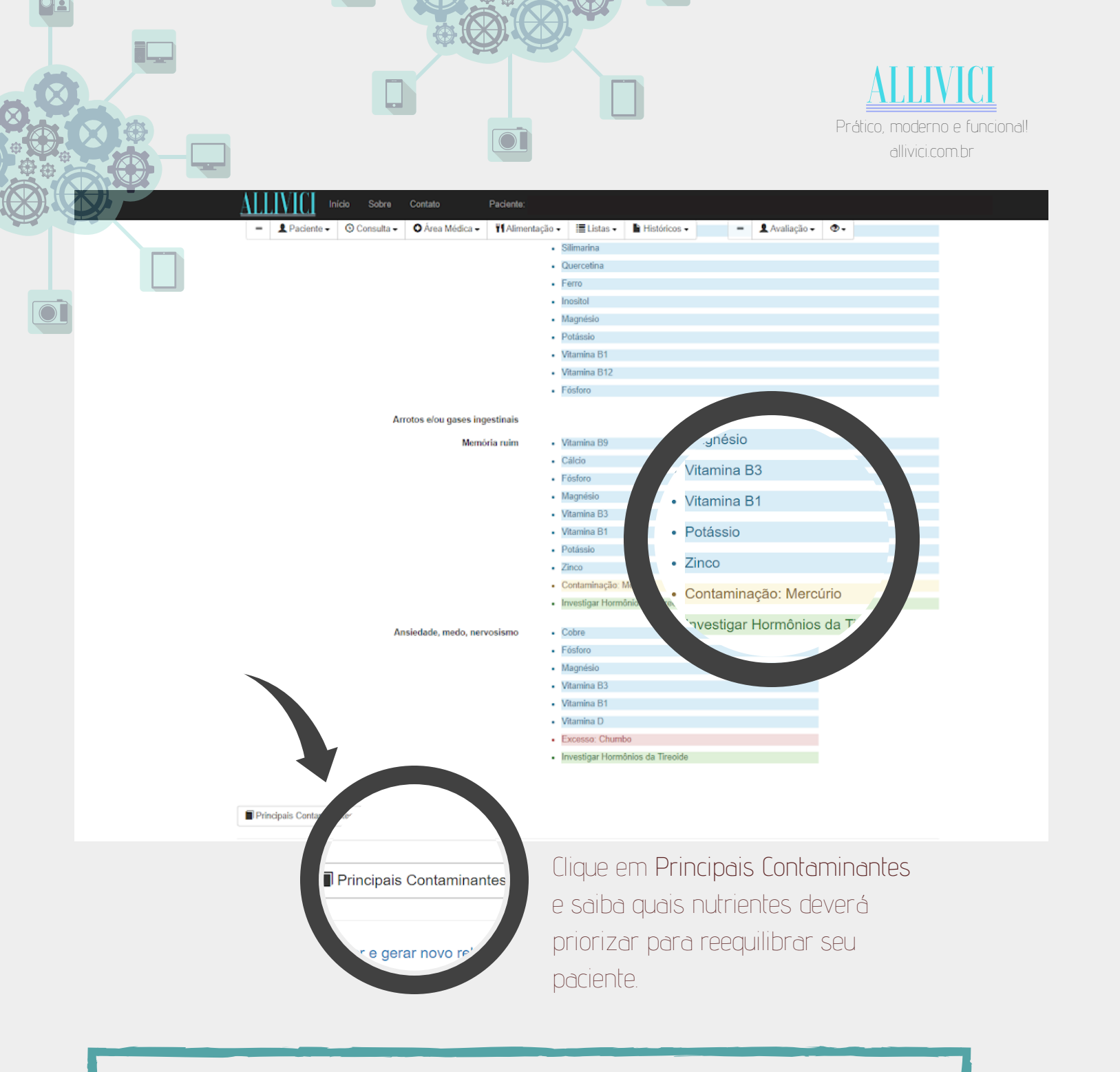

## Observação:

Para rever dados de consultas anteriores, clique em Consulta e, depois, em Listar.

|                                                        |                                                                                                    |                                                                             |                                                    | ALLIVICI<br>Prático, moderno e funcional!<br>allivici.com.br |
|--------------------------------------------------------|----------------------------------------------------------------------------------------------------|-----------------------------------------------------------------------------|----------------------------------------------------|--------------------------------------------------------------|
|                                                        | 4     Plano       Micio     Sobre     Contation       •     •     •     •     •     •                                                                                                    | o Paciente: F<br>ea Médica - Malimentação - Malistas -                      | 🔓 Históricos - 🔰 🛥 Avai                            | Sair<br>iacão - 👁 -                                          |
|                                                        | Avaliação Clínica:<br>Informações Gerais do Paciente:                                                                                                    | cedentes Pils                                                               | tórico Nutricional Geral<br>tórico da Doença Atual |                                                              |
| Inicie o cálo<br>pelo ícon<br>Necessidad<br>Energética | Informações da Consulta:<br>CUIO<br>RE<br>BES<br>SS<br>Recessidade Energética<br>Restreamento Metabólico<br>Restreamento Metabólico<br>Rescala Bristol<br>Rescala Bristol<br>Rescala Bristol<br>Rescala Bristol<br>Rescala Bristol<br>Rescala Bristol | Informações do Paciente:<br>Antropometrias - 2 Necessidades Energéticas - 2 | Diatas - 2                                         |                                                              |
|                                                        | Recordatório Alimentar     Elano Alimentar                                                                                                    | Planos Alimentares - 2                                                      |                                                    |                                                              |

O plano alimentar pode ser acessado pelo ícone Avaliação, no canto superior direito, ou pelo próprio botão Plano Alimentar, como mostrado acima.

| ALLIVICI Início         | Sobre Contato           | Paciente:            |            |              |       |               |  |
|-------------------------|-------------------------|----------------------|------------|--------------|-------|---------------|--|
| - L Paciente - 0        | O Consulta - O Área Méd | ica - TAimentação -  | 🔚 Listas 🗸 | Históricos - | -     | 👤 Avaliação 🗸 |  |
|                         |                         |                      |            |              |       |               |  |
| Cadastrar               |                         |                      |            |              |       |               |  |
| Associar este Plano Ali | imentar com alguma Di   | eta esnecífica do Pa | ciente?    |              |       |               |  |
| Dieta                   | Plano Alimentar         | 1700 kcal            |            |              |       |               |  |
|                         |                         |                      |            |              |       |               |  |
| Preencher com um Pla    | no Alimentar padrão pa  | ara servir de base?  |            |              | Noi   | meie          |  |
| Plano Alimentar         | Selecione um Plano Alim | entar                | •          |              | seus  | planos        |  |
|                         |                         |                      |            |              | alime | entares       |  |
| Plano Alimentar         |                         |                      |            |              |       |               |  |
|                         |                         |                      |            |              |       |               |  |
| Nome                    | Plano Alimentar         |                      |            |              |       |               |  |

|                 |                                                                                                    |                                                                                                    |                                                                | Prático, moderno e funcional!<br>allivici.com.br |
|-----------------|----------------------------------------------------------------------------------------------------|----------------------------------------------------------------------------------------------------|----------------------------------------------------------------|--------------------------------------------------|
|                 | Para inserir os aliment<br>ALIMEL Inicio Sobre Contato<br>ALIMEL Paciente - © Consulta - © Área Ma                                 | os clique no botão ind<br>dica - ¶Alimentação - I≣Listas - ∎His                                                                   | dicado abaixo:<br>stóricos • 30 🛛 = 🏾 와 Availação •            | Sair<br>Ø∙                                       |
|                 | Se Limpar                                                                                                    | Quantidade (g) <sup>3</sup>                                                                                                    |                                                                |                                                  |
|                 | Lanche Extra 2 Energia:<br>Necessidades Energia<br>Alimento <sup>®</sup> Selecione um a un to<br><sup>®</sup> Limpar<br>+ Alimento | Proteina:<br>Proteina:<br>Proteina:<br>Proteina:<br>Proteina:<br>Proteina:<br>Proteina:<br>Proteina:<br>Proteina:<br>Proteina:    | Carboidrato:<br>Carboidrato:<br>Observação                     |                                                  |
|                 | Lanche Extra 3<br>Necessidades Energia:<br>Alimento <sup>°</sup> Selecione um alimento                                             | Lin     Proteina:       aprideo:     Proteina:       Porções <sup>7</sup> 1       Quantidade (g) <sup>7</sup> 0                   | Carboidrato:<br>Carboidrato:<br>Observação                     | æ                                                |
| Energia: 1595.0 | Lanche Extra 4 Energia:<br>Necessidades Energia:<br>Alimento <sup>®</sup> Selecione um alimento                                    | Lipideo: Proteina:<br>Lipideo: Proteina:<br>Porções <sup>*</sup> 1<br>Quantidade (g) <sup>*</sup> 0<br>at (44.84g) Proteina: 408. | Carboidrato:<br>Carboidrato:<br>Observação<br>28kcal (102.07g) | Proteína: 408.<br>Proteína: 408.                 |

Acompanhe na barra inferior (como mostrado acima) os valores calóricos e em gramas dos macronutrientes. Finalizado o Plano Alimentar, clique no ícone Cadastrar e tenha acesso às informações de micronutrientes, fibras, frações de gorduras, colesterol e PRAL:

Inicio Sobre Contato

## Detalhes

Plano Alimentar

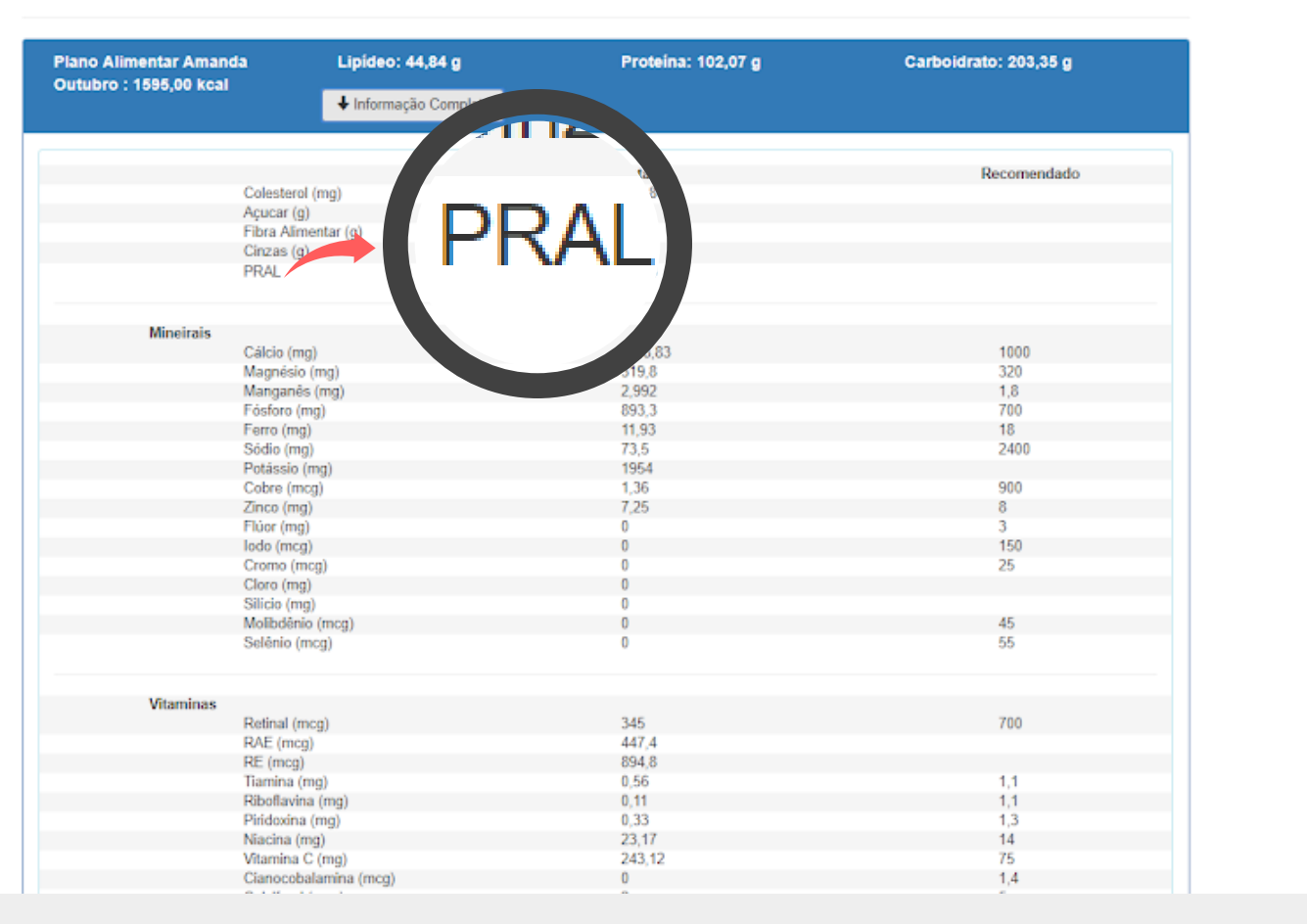

PRAL permite avaliar a carga ácida da dieta, por meio do cálculo do potencial da carga ácida renal de alimentos (PRAL, do inglês, potential renal acid load). Um padrão alimentar mais alcalinizante está associado a maior equilíbrio ácido base no organismo, o que contribui para a prevenção de doenças crônicas não transmissíveis.

|          |                                                                                                    |                                                                                                    | Prático, moderno e fu<br>allivici.com.br                                                                                                    | ncional!               |
|----------|----------------------------------------------------------------------------------------------------|----------------------------------------------------------------------------------------------------|----------------------------------------------------------------------------------------------------|------------------------|
|          | 5                                                                                                    | Personalize suas Pá                                                                                                    | aginas antes de imprimi-la                                                                                                    | ÌS                     |
| A        |                                                                                                    | Sobre Contato                                                                                                    |                                                                                                    |                        |
|          |                                                                                                    | Área                                                                                                    | do Assinante                                                                                                    | Sai                    |
| Clique e | em Área do Assinant                                                                                                    | re e seja redirecionado para d                                                                                                    | a página abaixo:                                                                                                    |                        |
| Clique e | em Área do Assinant                                                                                                    | re e seja redirecionado para d<br>sio Sobre Contato<br>Área d                                                                                                    | o Assinante:                                                                                                    | air                    |
| Clique e | em Área do Assinant<br>ALLIVICI Info<br>Cadastrar Cartão de Crédito<br>Senha:<br>Dados Cadastrais:<br>Secretário:<br>Logotipo:                                                          | re e seja redirecionado para a<br>sio Sobre Contato<br>Área d<br>(Alterar a senha )<br>[Visualizar dados cadastrais ] [ Alterar d<br>]<br>[Cadastrar novo secretário ] [ Ver secre<br>[ Ver/Cadastrar Logotipo ]                                                                               | o Assinante: S<br>dados cadastrais [ Cadastrar Cartão de Crédito<br>tários cadastrados ]                                                                                                    | air                    |
| Clique e | em Área do Assinant<br>ALLINICI Info<br>Cadastrar Cartão de Crédito<br>Senha:<br>Dados Cadastrais:<br>Secretário:<br>Logotipo:<br>Financeiro<br>Receita:<br>Despesa:<br>Lucro/Prejuízo: | re e seja redirecionado para a<br>sio Sobre Contato<br>Área d<br>[Alterar a senha ]<br>[Visualizar dados cadastrais ] [ Alterar d<br>]<br>[Cadastrar novo secretário ] [ Ver secre<br>[ Ver/Cadastrar Logotipo ]<br>[ Receita ]<br>[ Visualizar Despesas ] [ Cadastrar ]<br>[ Lucro/Prejuízo ] | o Assinante: S<br>ados cadastrais [ Cadastrar Cartão de Crédito<br>tários cadastrados ]<br>Carregue o logo de sua/seu<br>clínica/consultório e personali<br>seguintes páginas: Plano Alim<br>Prescrição e Solicitação de Ex | air<br>ze as<br>entar, |

|                                                                                                    |                                                                                                    | ALLIVICI<br>Prático, moderno e funcional!<br>allivici.com.br                             |
|----------------------------------------------------------------------------------------------------|----------------------------------------------------------------------------------------------------|------------------------------------------------------------------------------------------|
| 6     Solution       1     1       6     Solution       1     1       1     1       2     2       2     2       2     2       2     2       3     3       2     2       2     2       3     3       3     3       4     3 | olicitação de Exames: e Su<br>Otimize seu tempo                                                                    | uplementação<br>Sar                                                                      |
| Avaliação Clínica:                                                                                                    |                                                                                                    |                                                                                          |
| Histórico Social, Familiar e Pr     História Patológica  Informacões da Consulta:                                                                                                    | Accedentes   Histórico Nutricional Geral  Histórico da Doença Atual  Informações do Paciente:                      |                                                                                          |
| Antropometria     Antropometria     Recessidade Energética     Rastreamento Metabólico     G. Facala Rotatal                                                                                                    | <ul> <li>Antropometrias - 2</li> <li>Necessidades Energéticas - 2</li> <li>Dietas - 2</li> </ul>                   |                                                                                          |
| <ul> <li>Exame Físico</li> <li>Solicitar Exames</li> <li>Suplementação Nutricional</li> </ul>                                                                                                    | Marcar os exames solicitados<br>(Para encontrar um exame em particular, aperte '<br>Sugestões de pedidos de exames | 'Ctrl + f' e digite o nome a ser encontrado)                                             |
| <ul> <li>Recordatório Alimentar</li> <li>Plano Alimentar</li> </ul>                                                                                                    | <ul> <li>Hepático</li> <li>Anemia Ferropriva</li> <li>Resistência à Insulina</li> </ul>                            | <ul> <li>Cardiovascular</li> <li>Renal</li> <li>Gestante</li> <li>Vegetariano</li> </ul> |

Selecione o perfil de seu paciente e tenha acesso à folha de **pedido de exame** para impressão, personalizada com seu logo e com os exames indicados/específicos.

Para tanto, não esqueça de clicar no botão cadastrar presente no final da página.

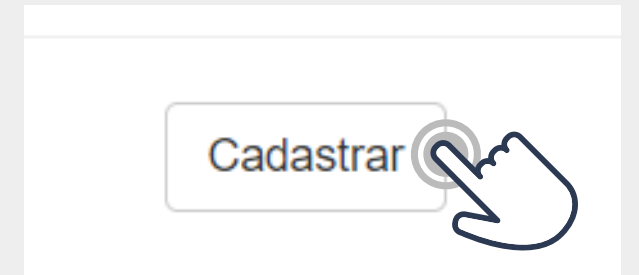

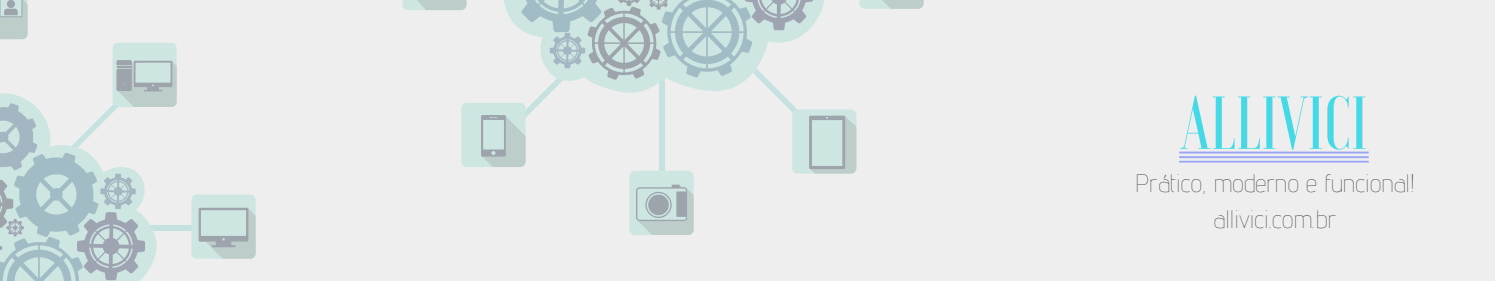

Para montar a suplementação, selecione os ativos e estabeleça as quantidades.

📕 Listas 🗸

Históricos 🗸

👤 Avaliação 🗸 🛛 👁 🗸

-

O Área Médica - ₩ Alimentação -

| Ca | das | tra | r |
|----|-----|-----|---|

-

Marcar as substâncias

💄 Paciente 🗸 🕓 Consulta 🗸

| Acido Lipoico       0       mg         Recomendàvel: 50 - 1000       mg         Arginina       0       mg         Recomendàvel: 500 - 2000       mg         Betacaroteno       0       mg         Recomendàvel: 30 - 90       mg         Biotina       0       mog         Recomendàvel: 300 - 900       mog | Nome da Substância | Dosagem                       |           | Adendo          |
|----------------------------------------------------------------------------------------------------|--------------------|-------------------------------|-----------|-----------------|
| Arginina       0       mg         Recomendável: 500 - 2000       mg         Betacaroteno       0       mg         Recomendável: 30 - 90       mg         Biotina       0       mcg         Recomendável: 300 - 900       mcg                                                                                 | Àcido Lipoico      | 0<br>Recomendável: 50 - 1000  | mg        |                 |
| Betacaroteno     0     mg       Recomendável: 30 - 90     mg       Biotina     0     mcg       Recomendável: 300 - 900                                                                                                    | ) Arginina         | 0<br>Recomendável: 500 - 2000 | mg        |                 |
| Biotina 0 mcg<br>Recomendável: 300 - 900                                                                                                    | Betacaroteno       | 0<br>Recomendável: 30 - 90    | mg        |                 |
|                                                                                                    | Blotina            | 0<br>Recomendável: 300 - 900  | mcg       |                 |
|                                                                                                    |                    | Observ                        | ve que se | erá indicado os |
| Observe que será indicado os                                                                                                    |                    | valores                       | s permiti | dos para        |
| Observe que será indicado os<br>valores permitidos para                                                                                                    |                    | Nutrici                       | onistas r | prescreverem    |

Para aparecer a página personalizada, pronta para impressão, não esqueça de clicar no botão cadastrar.

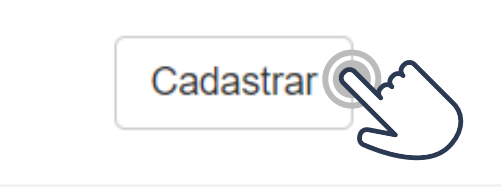

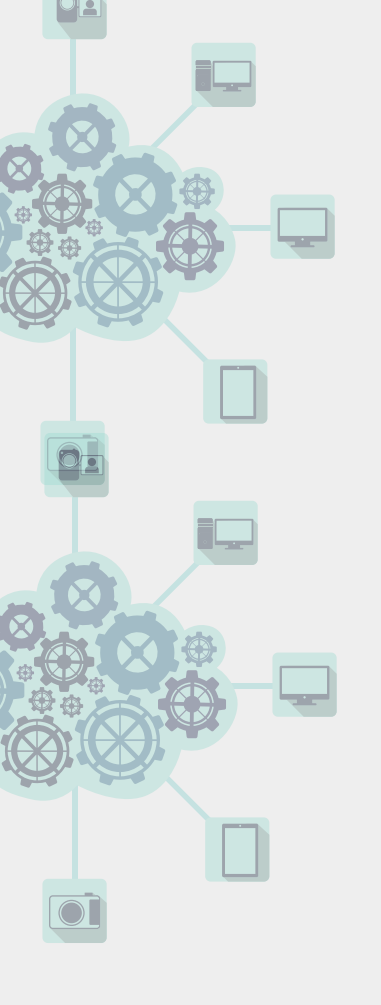

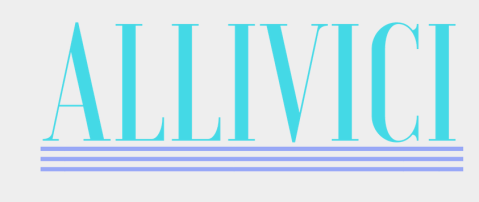

Prático, moderno e funcional!

o dallivici

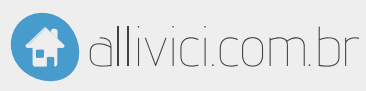

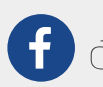

f allivici.software

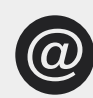

@ suporte@allivici.com

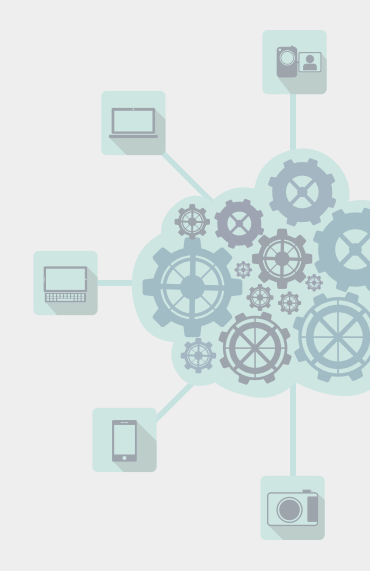